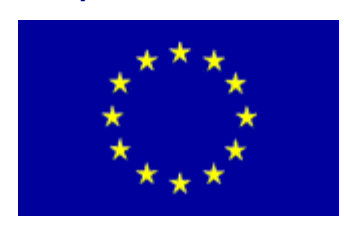

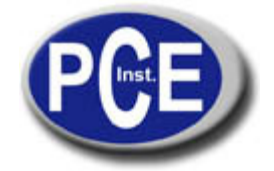

2, Rue du Saumon 67000 Strasbourg France Tel.: +33 (0) 972 3537 17 Fax: +33 (0) 972 3537 18 *info@pce-france.fr www.pce-france.fr* 

# Notice d'emploi Duromètre PCE-2000

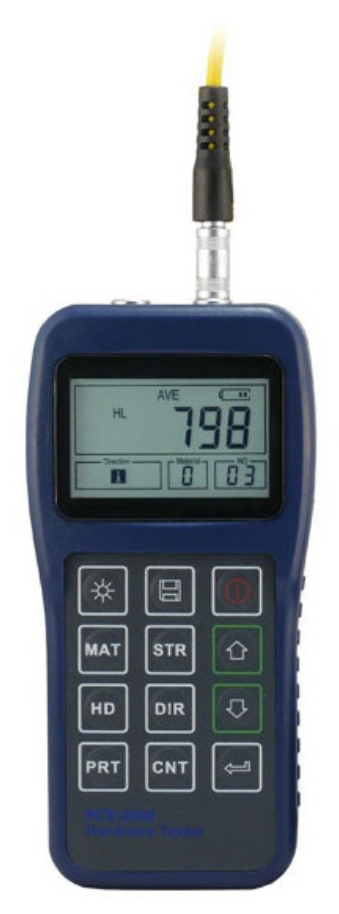

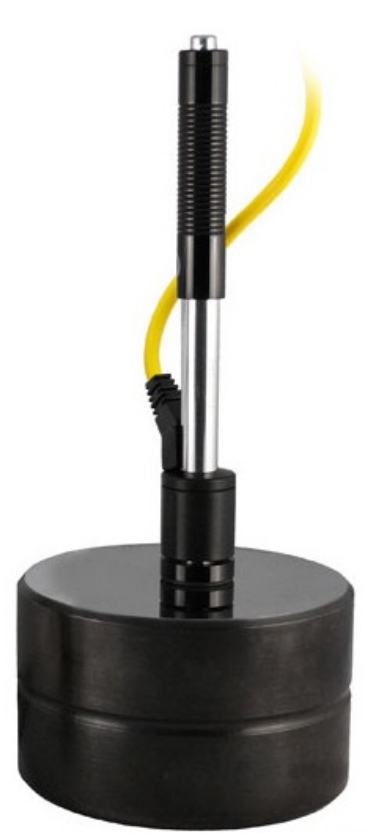

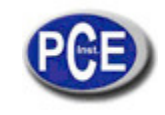

| 1. Description Générale                                        | 4    |
|----------------------------------------------------------------|------|
| 1.1 Avantages                                                  | .4   |
| 1.2 Application Principale & Taux de Vérification              | 4    |
| 1.2.1 Application Principale                                   | 4    |
| 1.2.2 Taux de Vérification                                     | 4    |
| 1.3 Spécifications Techniques                                  | 5    |
| 1.4 Configuration                                              | 6    |
| 1.5 Conditions de Travail                                      | 6    |
| 2. Caractéristiques de la structure & Principe de Vérification | .7   |
| 2.1 Caractéristique de la structure                            | .7   |
| 2.1.1 Dispositif d'Impact Type D                               | .7   |
| 2.1.2 Différents Types de Dispositif d'Impact                  | . 8  |
| 2.2 Écran Principal                                            | .8   |
| 2.3 Définitions du Clavier                                     | .9   |
| 2.4 Principe de vérification de la dureté Leeb                 | .10  |
| 3. Préparation                                                 | .10  |
| 3.1 Préparation et Inspection de l'appareil                    | .10  |
| 3.2 Sélection du dispositif d'Impact                           | .11  |
| 3.3 Préparation de la Surface à mesurer                        | .11  |
| 4. Programme de preuve                                         | .12  |
| 4.1 Mise en œuvre                                              | .12  |
| 4.2 Charge                                                     | .12  |
| 4.3 Localisation                                               | .12  |
| 4.4 Mise à l'épreuve                                           | .12  |
| 4.5 Lecture de la Valeur Mesurée                               | . 13 |
| 4.6 Notification                                               | .13  |
| 5. Détails de Fonctionnement                                   | .14  |
| 5.1 Allumage/Eteinte                                           | .14  |
| 5.2 Réglage du Matériel                                        | .14  |
| 5.3 Vérification Dureté/Force                                  | . 15 |
| 5.4 Réglage de la direction de l'impact                        | .16  |
| 5.5 Réglage du temps moyen                                     | .16  |
| 5.6 Processeur de Données                                      | .16  |
| 5.6.1 Visualisation de' Archives Stockés /Groupe               | .16  |
| 5.6.2 Effacer Archives Sélectionnés/Groupe                     | . 16 |
| 5.7 Imprimer Rapport                                           | .17  |
| 5.8 Rédemarrage du Système                                     | .17  |
| 5.9 Retro éclairage                                            | .17  |
| 5.10 Éteinte automatique                                       | .17  |
| 5.11 Remplacement de la Batterie                               | . 18 |
| 5.12 Connexion au PC                                           | . 18 |
| 5.13 Code d'Erreur                                             | . 18 |

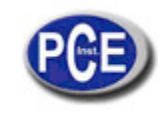

| 6. Maintenance et Service                                | 18 |
|----------------------------------------------------------|----|
| 6.1 Maintenance du Dispositif d'Impact                   | 18 |
| 6.2 Programme de Maintenance de l'appareil               | 18 |
| 6.3 Analyse d'Erreurs et d'Évacuation                    | 19 |
| 6.4 Avertissement de transport et conditions de stockage | 19 |
| ANNEXES                                                  | 19 |
| Tableau 1                                                | 20 |
| Tableau 2                                                | 20 |
| Tableau 3                                                | 21 |
| Tableau 4                                                | 22 |

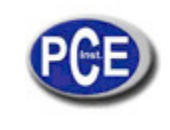

## 1 Description Générale

#### 1.1 Avantages

Ample plage de mesure. Cet appareil se base sur le principe de la théorie de dureté Leeb. On peut mesurer la dureté Leeb avec tous les matériaux métalliques.

Grand écran LCD, montre toutes les fonctions et paramètres. Avec retro éclairage.

Sept dispositifs d'impact sont disponibles pour des applications spéciales. Cet appareil identifie automatiquement le type de dispositifs d'impact

Le mesureur effectue des test dans toutes les directions de contrôle, même vers le bas.

Visualisation directe des échelles de dureté HRB, HRC, HV, HB, HS, HL

Une grande Mémoire qui peut stocker 100 groupes (relative aux temps de moyenne de 32 ~ 1) d'information, incluant la valeur unique de la mesure, la valeur moyenne, la direction de choc, les temps choc, le matériel et l'échelle de dureté, etc. Information sur la batterie avec un icône qui montre la capacité restante de la batterie.

Fonction de calibrage de l'utilisateur.

Software pour connecter l'appareil au PC avec le port RS232. Mini-imprimante.

Boîte plastique compacte, appropriée pour l'utilisation en mauvais conditions de travail.

Période continue de travail de au moins 100 heures avec deux piles alcalines (type AA), fonction d'éteinte automatique pour économiser de l'énergie.

Dimensions externes: 150 mm × 74 mm × 32 mm

Poids: 245g

#### 1.2 Application Principale y Taux de Vérification

1.2.1 Application Principale

Figure des moules.

Roulement et autres parties.

Analyse d'erreurs de récipients à pression, générateurs de vapeur et autres équipements.

Élément de travail lourd.

La machinerie installée et les parties montées en permanence.

Surface à tester d'un petit espace creux.

L'identification du matériel dans le entrepôt de matériels métalliques.

Tests rapides et variés et zones de mesure pour éléments de travail a grande échelle.

## 1.2.2 Taux de Vérification

Taux de vérification associé aux tableaux 1 et 2 des annexes.

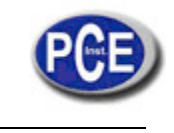

# **1.3 Spécifications Techniques**

| NO. | Type de Dispositif | Valeur de dureté du bloc | Erreur de la valeur | Répétabilité |
|-----|--------------------|--------------------------|---------------------|--------------|
|     | d'Impact           | de dureté standard Leeb  | montrée             |              |
| 1   | D                  | 760±30HLD                | ±6 HLD              | 6 HI D       |
|     |                    | 530±40HLD                | ±10 HLD             |              |
| 2   | DC                 | 760+30HLDC               |                     | IT TILD      |
| 2   | DC                 |                          |                     | 6 HLD        |
|     |                    | 530±40HLDC               | ±10 HLDC            | 10 HLD       |
| 3   | DL                 | 878±30HLDL               | ±12 HLDL            | 12 HLDL      |
|     |                    | 736±40HLDL               |                     |              |
| 4   | D+15               | 766±30HLD+15             | ±12 HLD+15          | 12 HLD+15    |
|     |                    | 544±40HLD+15             |                     |              |
| 5   | G                  | 590±40HLG                | ±12 HLG             | 12 HLG       |
|     |                    | 500±40HLG                |                     |              |
| 6   | E                  | 725±30HLE                | ±12 HLE             | 12 HLE       |
|     |                    | 508±40HLE                |                     |              |
| 7   | C                  | 822±30HLC                | ±12 HLC             | 12 HLC       |
|     |                    | 590±40HLC                |                     |              |

Erreur et y répétabilité de la valeur montrée, voir tableau 1-1 ci dessous. Tableau 1-1

- Plage de mesure : HLD (170 ~ 960) HLD
- Direction de mesure: 0 ° ~ 360
- Échelle de dureté: HL, HB, HRB, HRC, HRA, HV, HS
- Écran : segment LCD
- Mémoire de données: max. 100 groupes (selon les temps d'impact de 32 ~ 1)
- Énergie de travail : 3V ( 2 piles alcalines AA )
- Période de travail continu: environ 100 heures (Avec le retro éclairage éteint).
- Interface de communication : RS232

# 1.4 Configuration

| l ableau 1-2 |
|--------------|
|--------------|

|                              | No. | Article                                                | Quantité | Observations                                        |
|------------------------------|-----|--------------------------------------------------------|----------|-----------------------------------------------------|
| Configuration Standard       | 1   | Unité Principale                                       | 1        |                                                     |
|                              | 2   | Type de Dispositif d'Impact D                          | 1        | Avec câble                                          |
|                              | 3   | Bloc d'essai standard                                  | 1        |                                                     |
|                              | 4   | Brosse de nettoyage (I)                                | 1        |                                                     |
|                              | 5   | Bagues d'appui petites                                 | 1        |                                                     |
|                              | 6   | Batterie alcaline                                      | 2        | Taille AA                                           |
|                              | 7   | Notice d'emploi                                        | 1        |                                                     |
|                              | 8   | Malette de transport de l'appareil                     | 1        |                                                     |
|                              | 9   | Brosse de nettoyage (II)                               | 1        | À utiliser avec le<br>dispositif d'impact<br>type G |
| Configuration<br>Optionnelle | 10  | Autre type de dispositif d'impact et<br>bagues d'appui | 1        | Voir les tableaux 3 et 4<br>des annexes             |
|                              | 11  | Software DataPro                                       | 1        |                                                     |
|                              | 12  | Câble de communication                                 | 1        |                                                     |
|                              | 13  | Mini- imprimante                                       | 1        |                                                     |
|                              | 14  | Câble d'Impression                                     | 1        |                                                     |
|                              |     | 1                                                      | I        |                                                     |

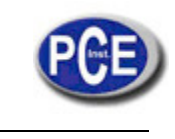

## 1.5 Conditions de Travail

Température de travail :  $0 \ ^{\circ}C \sim + 40 \ ^{\circ}C$  ;

Température de stockage : -30°C ~ + 60°C Humidité relative: 90% ;

Vous devez éviter la vibration, les champs magnétiques forts, les milieux corrosifs et la poussière excessive dans votre entourage.

# 2. Caractéristique de la Structure & Principe de Vérification

## 2.1 Caractéristique de la Structure

- 1. Unité principale
- 2. Clavier
- 3. Écran LCD
- 4 Prise de RS232
- 5. Prise de dispositif d'Impact
- 6. Dispositif d'Impact
- 7. Étiquète
- 8. Couvercle de la batterie

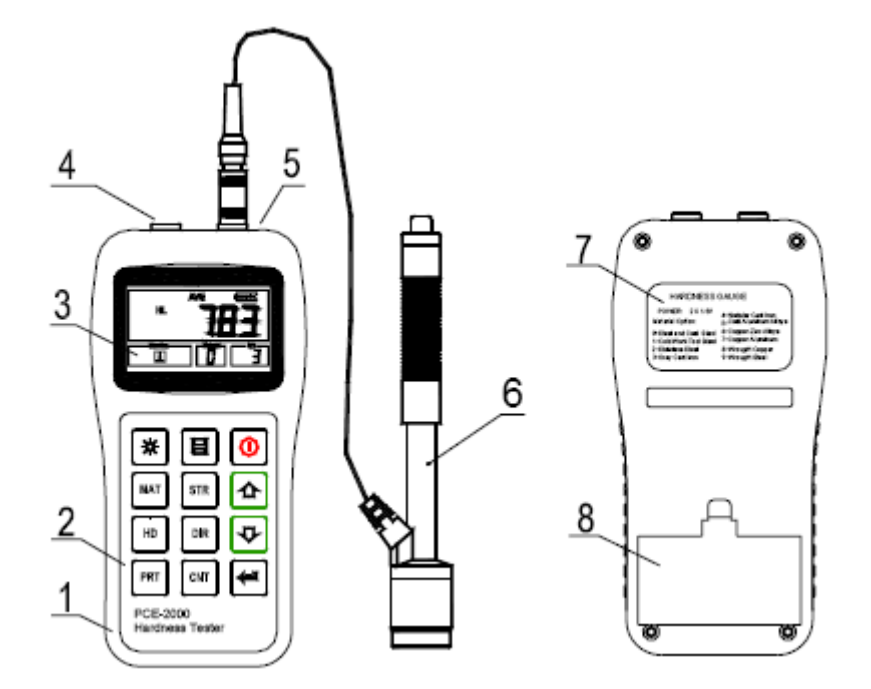

# 2.1.1 Dispositif d'Impact type D

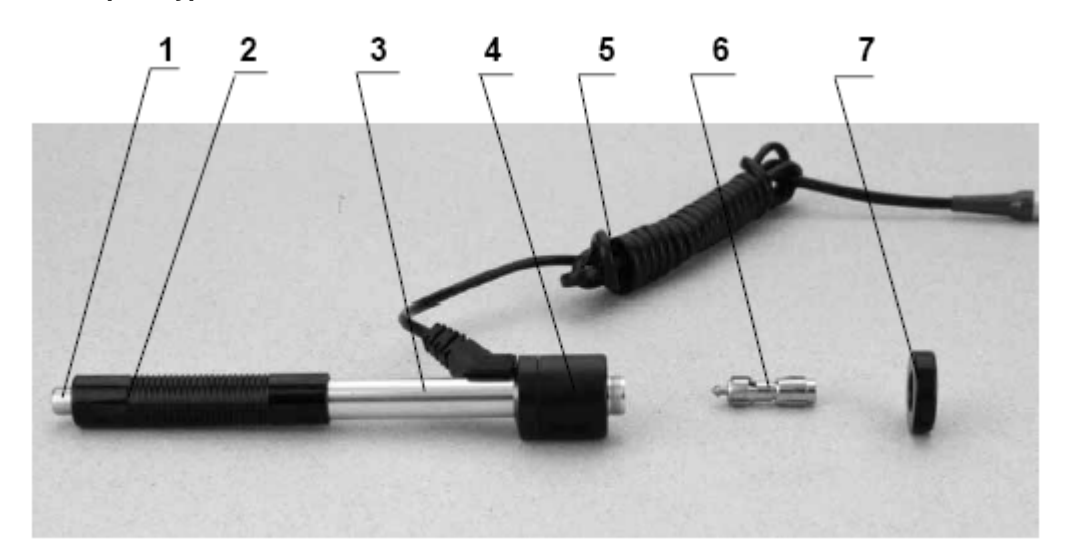

- 1. Bouton de déclenchement
- 2. Charge du tube
- 3. Tube conducteur
- 4. Unités de bobines
- 5. Câble de connexion
- 6. Corps d'impact
- 7. Bague d'appui

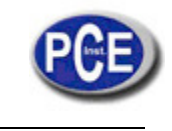

# 2.1.2 Différents Types de Dispositifs d'Impact

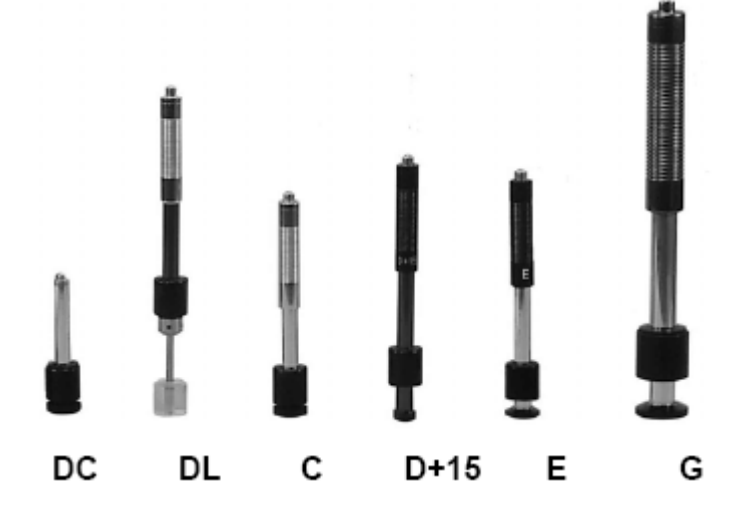

# 2.2 Écran principale

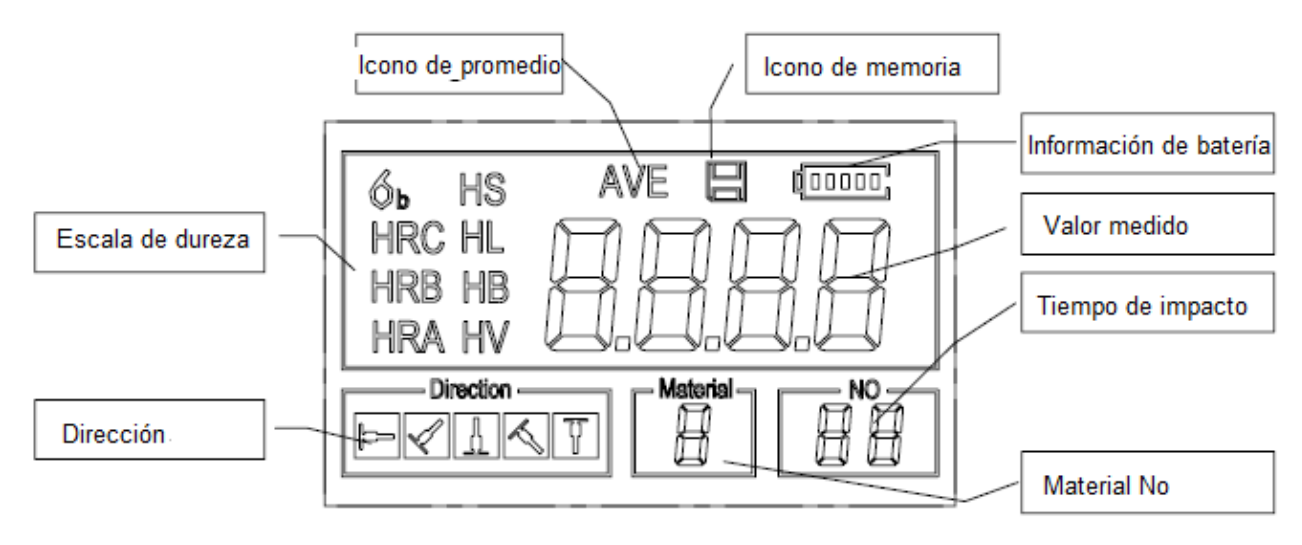

Instructions de l'écran principal:

Matériel: Le matériel présenté.

Direction d'impact: La direction d'impact présentée.

Échelle de dureté: Échelle de dureté des valeurs actuelles moyennes.

Information sur la batterie: Montre la capacité restante de la batterie.

*Valeur moyenne:* Montre la valeur unique mesurée dans ce moment (sans montrer l'icône de moyenne), ou montre la valeur moyenne actuelle (montrant l'icône de moyenne). "-HI-" signifie : valeur supérieure à la moyenne ou à la plage de mesure. "-LO-" signifie plus petit que la valeur moyenne ou la plage de mesure. *Temps d'Impact*: Indique les fois que l'objet a été frappé.

*Icône moyenne:* Apparaîtra lorsque la valeur moyenne des valeurs mesurées sera indiquée après avoir réglé les temps d'impact.

Icône de Mémoire: Apparaît quand on utilise la fonction de mémoire de l'appareil.

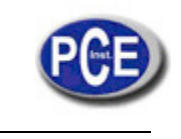

# 2.3 Définitions du clavier

Tableau 2-1

| *   | Allumer ou éteindre le retro<br>éclairage |     | Garder ou effacer données          |   | Allumer ou éteindre l'appareil         |
|-----|-------------------------------------------|-----|------------------------------------|---|----------------------------------------|
| MAT | Matériel sélectionée                      | STR | Interrupteur de force et<br>dureté |   | Monter                                 |
| HD  | Sélection de l'échelle de<br>dureté       | DIR | Changement de direction            | ţ | Descendre                              |
| PRT | Imprimer données                          | CNT | Établir le temps d'impact          | Î | Enregistrement de données<br>ou entrer |

- Appuyez sur la touche pour garder le groupe actuel de valeurs mesurées dans la mémoire. Cette fonction est valide seulement après montrer la valeur de la mesure.
- Appuyez sur la touche 🖆 et 🖓 pour montrer seulement la valeur mesurée.
- Appuyez sur la touche pour changer d'On à Off le retro éclairage de l'écran LCD.
- Appuyez sur la touche pour rétablir la direction d'impact.
- Appuyez sur la touche pour changer les temps d'impact dans un groupe. L'élément des temps d'impact clignote

la première fois que vous appuyez sur la touche et ensuite la valeur des temps de impact sera plus élevée ou moins élevée, quand vous appuyez sur la touche ou touche et ensuite la valeur des temps de impact sera plus élevée ou l'ou touche et ensuite la valeur des temps de impact sera plus élevée ou l'ou touche et ensuite la valeur des temps de impact sera plus élevée ou l'ou touche et ensuite la valeur des temps de impact sera plus élevée ou la touche et ensuite la valeur des temps de impact sera plus élevée ou l'ou touche et ensuite la valeur des temps de impact sera plus élevée ou l'ou touche et ensuite la valeur des temps de impact sera plus élevée ou l'ou touche et ensuite la valeur des temps de impact sera plus élevée ou l'ou touche et ensuite la valeur des temps de impact sera plus élevée ou la touche et ensuite la valeur des temps de impact sera plus élevée ou lo de temps d'impact sera plus élevée.

- Appuyez sur la touche pour changer l'échelle de dureté.
- Appuyez sur la touche pour changer le matériel. La mémorisation de l'échelle de dureté HL est récupérée automatiquement après du changement des matériels prédéfinis.
- Appuyez sur la touche pour changer entre le test de dureté et le test de résistance. Uniquement le type D et DC de dispositif d'impact possède la fonction de évaluation de la force. En conséquence, le test de dureté est la seule sélection si le dispositif d'impact n'est pas ni D ni DC.
- Appuyez sur la touche pour imprimer les valeurs mesurées après la mesure.

## 2.4 Le principe de vérification de dureté Leeb

Le principe basique est d'utiliser un corps d'impact avec certain poids contre la surface de l'élément à tester avec plusieurs forces, et ensuite mesurer la vitesse de l'impact et la vitesse de rebond du corps, respectivement, quand la pointe de forme sphérique est à 1 mm en au dessus de la surface à mesurer. La formule de calcul est la suivante:

Lorsque, HL - Valeur de dureté Leeb

- VB Vitesse de rebond du corps d'impact
- VA Vitesse d'impact du corps d'impact

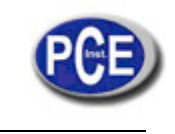

## 3. Préparation

## 3.1 Préparation et Inspection de l'appareil

La vérification de l'appareil s'effectue avec l'utilisation du bloc d'essai standard. L'erreur et répétabilité de la valeur montrée doit être dans la régulation du tableau 2 des annexes. L'appareil et le dispositif d'impact doit se calibrer avec un bloc de dureté standard avant d'être utilisé par la première fois, ou si il n'a pas été utilisé pendant beaucoup de temps, on peut rétablir le système.

Appuyez sur la touche, au même temps que vous appuyez sur bour allumer le système. Ensuite l'écran de calibrage de l'utilisateur sera montrée comme ci-dessous. Essayez 5 points dans le

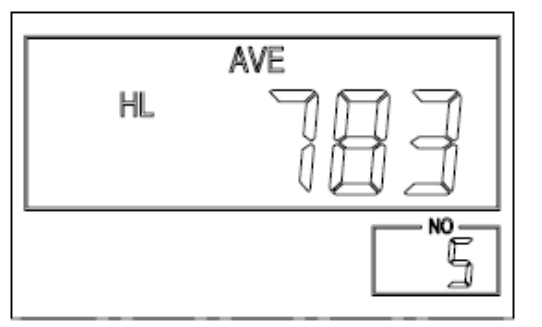

| bloc de dureté standard. Il s'agit de montrer la valeur moyenne après de                     |
|----------------------------------------------------------------------------------------------|
| mesurer 5 fois. Appuyez sur la touche D pour voir la valeur                                  |
| nominale. Appuyez sur la touche pour confirmer finalement le                                 |
| calibrage. Ou appuyez sur la touche pour annuler le calibrage. Plage de réglage: $\pm$ 30HL. |

Les paramètres de mesure, ainsi que la configuration du matériel, l'échelle de dureté et la direction d'impact ne peuvent pas être changés pendant le calibrage.

**Note:** Utilisez un mesureur de dureté calibré, essayez le bloc d'essai standard de une façon verticale et descendant de 5 fois, comparez la valeur moyenne arithmétique avec la valeur du bloque de la preuve standard. Si cette valeur dépasse la valeur standard, vous pouvez utiliser la fonction de calibrage de l'utilisateur pour le régler.

#### 3.2 Sélection du Dispositif d'Impact

Voir le tableau 1 et le 3 des annexes pour sélectionner le dispositif d'impact.

#### 3.3 Préparation de la surface modèle

La préparation de la surface modèle doit avoir les conditions montrées sur le Tableau de l'Annexe 3.

Dans le procès de préparation de la surface modèle, on doit éviter le traitement chaude ou froid de la surface car la

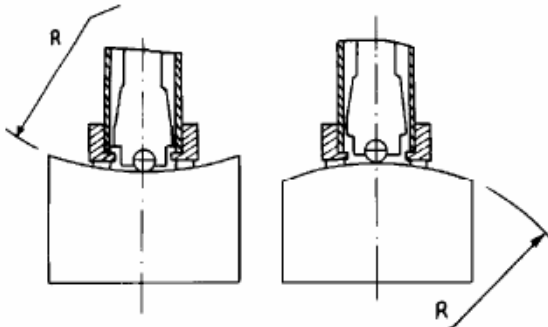

t en train de mesurer peut causer des erreurs. Par conséquent, la surface à oli, sans taches de l'huile.

as nécessaire pour le modèle lourd. Les pièces d'un poids moyen doivent e faire avec absolue uniformité et sans aucun type de tremblement.

ctuer le test plate. Lorsque le R rayon de courbature de la surface à tester E et le type DL de dispositif d'impact) et plus petit que 50 mm (type G de igue d'appui petite ou les bagues avec forme de support.

paisseur minimum du modèle doit être conforme au Tableau 3.

la surface, le profondeur de la couche doit être conforme au Tableau 3.

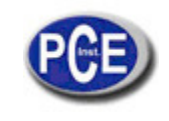

Accouplement. Le modèle de poids léger doit être fermement uni à une plaque base lourde. La surface doit être plate et lise. La direction d'impact devra être verticale à la surface unie. Lorsque le modèle es un plat grand, un bâton long ou un bout plié, que peut être déformé et devient instable, bien que son poids et son épaisseur soient suffisamment grandes, peuvent se déformer et devenir instables et en conséquence la valeur du test ne peut pas être exacte. Donc, la preuve doit être renforcée ou appuyé dans sa partie derrière. Le magnétisme doit être évité.

#### 4 Programme de Vérification/ preuve

#### 4.1 Mise en œuvre

- Insérez la prise du dispositif d'impact dans la fente du dispositif d'impact de l'appareil.
- Appuyez sur la touche, maintenant l'appareil est allumé et en mode de travail.

#### 4.2 Charge

Poussez vers l'arrière le tube de charge jusqu'à sentir un contact. Ensuite, laissez que l'appareil revient à la position initiale ou utilisez une autre méthode de fixation su corps d'impact.

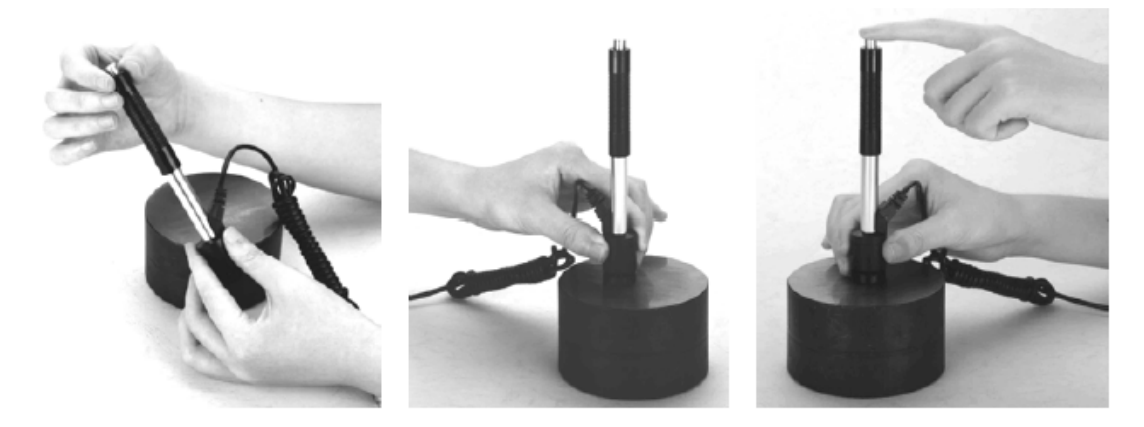

#### 4.3 Localisation

Appuyez sur le dispositif d'impact supportant fermement la bague dans la surface du modèle, la direction d'impact doit être verticale à la surface à tester.

#### 4.4 Mise à l'épreuve

Appuyez sur le bouton de libération de la tête du dispositif d'impact pour le test. Le modèle et le dispositif d'impact, ainsi que l'utilisateur, c'est tout le nécessaire pour être stable maintenant. La direction de l'action doit passer à l'axe du dispositif d'impact.

Chaque zone de mesure généralement nécessite de 3 à 5 fois de répétition du test. La dispersion des données du résultat ne doit plus que la valeur moyenne ± 15HL.

La distance entre deux points d'impact ou du centre de n'importe quel point d'impact jusqu'à le bord du modèle de preuve doit se régler selon le tableau 4-1.

Si vous souhaitez une conversion exacte de la valeur de dureté Leeb en autres valeurs de dureté, une preuve contrastive est nécessaire pour ainsi obtenir les relations de conversion pour le matériel spécial. Utilisez un mesureur de dureté Leeb appropriée et le mesureur de dureté correspondant pour mesurer le même modèle respectivement. Pour chaque valeur de dureté, effectuez des mesures homogènes de 5 points de valeur de dureté Leeb et la valeur de dureté à converser avec au moins trois modèles de dureté, utilisant la valeur moyenne arithmétique de dureté Leeb et la valeur moyenne de dureté correspondante respectivement. Effectuez une courbe contrastive individuelle. La courbe doit inclure au moins les trois groupes de données corrélatifs.

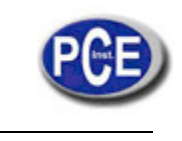

## Tableau 4-1

| Type de dispositif<br>d'Impact | Distance du Centre des deux<br>identifications | Distance du centre de<br>l'identification au bord du modèle à<br>mesurer |
|--------------------------------|------------------------------------------------|--------------------------------------------------------------------------|
|                                | Pas plus petit que (mm)                        | Pas plus petit que (mm)                                                  |
| D、DC                           | 3                                              | 5                                                                        |
| DL                             | 3                                              | 5                                                                        |
| D+15                           | 3                                              | 5                                                                        |
| G                              | 4                                              | 8                                                                        |
| E                              | 3                                              | 5                                                                        |
| C                              | 2                                              | 4                                                                        |

## 4.5 Lecture de la Valeur de Mesure

Après chaque impact, l'écran LCD montrera la valeur moyenne actuelle, les temps d'impact plus un, un long bip sonnerait si la valeur mesuré n'est pas dans la plage de mesure appropriée. Lorsqu'on atteint les temps d'impact prédéfinis l'appareil fera un long bip. Après deux secondes, l'alarme avertira avec un bip court et l'écran montrera la valeur moyenne.

## 4.6 Notification

Le remplacement du dispositif d'impact doit être fait quand l'appareil est éteint. Autrement, le corps principal ne pourra pas identifier le type de dispositif d'impact, et la plaque du circuit du corps initial peut être endommagée.

La valeur de preuve actuelle ne peut pas être enregistrée si le temps d'impact est plus petit que les valeurs de temps prédéfinis.

Seulement le type D et DC de dispositif d'impact possèdent la fonction du test de résistance. La configuration du test de force ne peut pas être changée quand un autre type de dispositif d'impact est utilisé. Le réglage s'effectuera de façon automatique pour le test de dureté après remplacer le dispositif d'impact, si la configuration est dans le test de dureté mais pas avant.

Pas tous les matériels peuvent être convertis à tous les valeurs de l'échelle de dureté. Cette échelle se rétablit en HN automatiquement après changer le matériel. Donc, en premier lieu, il faut sélectionner le matériel avant de changer l'échelle de dureté.

## 5 Détails de Fonctionnement

## 5.1 Allumage/Éteinte

Appuyez sur pour allumer l'appareil. Assurez-vous de bien connecter le dispositif d'impact avant d'allumer l'appareil. Le système détecte automatiquement le type de dispositif d'impact, et montrera cette information sur l'écran. Les utilisateurs doivent faire attention au type de sonde qu'apparaît sur l'écran. Après d'une petite pause de quelques secondes, cet écran disparaîtra et on reviendra à l'écran principal:

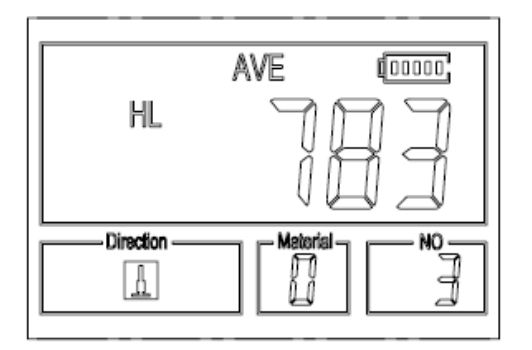

L'appareil s'éteint si vous appuyez à nouveau la touche .L'appareil a une mémoire spéciale qui maintient tous les réglages, même quand l'appareil est éteint.

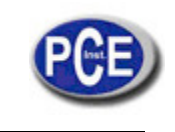

## 5.2 Réglage du Matériel

Appuyez sur la touche pour changer le matériel. L'échelle de dureté se récupère en HL d'une façon automatique après changer le type de matériel. S'il vous plaît, sélectionnez le matériel en premier lieu et ensuite, sélectionnez l'échelle de dureté. Dans le test de dureté, vous pouvez choisir entre les matériels suivants: acier et acier moulé, acier pour outils laminé à froid, acier inoxydable, fer fondu gris, fer fondu sphéroïdal, alliage d'aluminium fondu, alliage du cuivre-zinc, alliage d'aluminiumcuivre, cuivre forgé et acier forgé. La relation entre le matériel et le numéro de matériel gu'apparaît sur l'écran du mesureur est la suivante:

## Tableau 5-1

| Matériel No. | Matériel                            | Matériel No. | Matériel                     |
|--------------|-------------------------------------|--------------|------------------------------|
| 0            | Acier et acier moulé                | 5            | Alliage d'aluminum fondu     |
| 1            | Acier pour outils laminé à<br>froid | 6            | Alliage de cuivre-zinc       |
| 2            | Acier inoxydable                    | 7            | Alliage d'alluminium -cuivre |
| 3            | Fer fondu gris                      | 8            | Cuivre forgé                 |
| 4            | Fer fondu sphéroïdal                | 9            | Acier forgé                  |

Dans les tests de force, vous pouvez sélectionner les matériels suivants: acier mou, acier dur, acier Cr, acier Cr-V, acier Cr-Ni, acier Cr-Mo, acier Cr-Ni-Mo, acier Cr-Mn-Si, acier super fort et acier inoxydable. La relation entre el matériel et le numéro de matériel qu'apparaît sur l'écran du mesureur est la suivante:

#### Tableau 5-2

| Matériel No. | Matériel    | Matériel No. | Matériel         |
|--------------|-------------|--------------|------------------|
| 0            | Acier mou   | 5            | Acier Cr-Mo      |
| 1            | Acier dur   | 6            | Acier Cr-Ni-Mo   |
| 2            | Acier Cr    | 7            | Acier Cr-Mn-Si   |
| 3            | Acier Cr-V  | 8            | Acier super fort |
| 4            | Acier Cr-Ni | 9            | Acier Inoxydable |

## 5.3 Vérification Dureté/Force

 $\Box$  pour changer entre le test de dureté et le test de force (бb).

Appuyez sur la touche Note: Seulement le type D et le type DC du dispositif d'impact possèdent la fonction de test de force. Par conséquence, le test de dureté es l'unique sélection possible si le dispositif d'impact n'est pas ni le type D ni le DC.

HD pour changer l'échelle de dureté. L'échelle de dureté inclut : HL, HV, HB, Dans le test de dureté, appuyez sur la touche HRC, SA, HRB y HRA.

#### Note:

- Ici on montre seulement l'échelle de dureté appropriée pour le dispositif d'impact présent et le matériel sélectionné. On ne montre pas l'échelle de dureté pas valable.
- S'il vous plaît, sélectionnez le matériel en primer lieu et ensuite, sélectionnez l'échelle de dureté,
- Le réglage de l'échelle de dureté revient à HL de facon automatique.

#### 5.4 Réglage de la direction de l'impact

DIR Appuyez sur la touche , pour établir la direction d'impact.

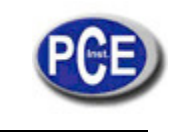

#### 5.5 Réglage du temps moyen

Vous pouvez modifier les temps moyens dans l'intervalle de 1 à 32 de la façon suivante:

| 1) Appuvez sur la touche | L en fonction de test. Le point de temps d'impact commence à clignoter: |
|--------------------------|-------------------------------------------------------------------------|
| 2) Appuyez sur la touche | ou pour régler le temps moyen pour le numéro souhaité.                  |
| 3) Appuyez sur la touche | ש pour sortir de la fonction.                                           |

## 5.6 Enregistrement de Données

Cent archives (F00-F99 un groupe dans un seul fichier) peuvent être enregistrés dans l'intérieur du mesureur. Vous devez

simplement appuyez sur la touche après avoir fini une nouvelle mesure, l'écran montrera l'icône "AVE", et les valeurs du groupe dureté/force mesurées seront enregistrées dans la mémoire. Le nouveau archive gardé sera ajouté comme le dernier archive de la mémoire. Cette fonction proportionne à l'utilisateur la possibilité de voir/ effacer un group d'archives gardés dans la mémoire.

#### 5.6.1 Visualisation d'Archives/Groupes Stockés

Pour voir les données de la mémoire, suivez ces étapes:

1) Appuyez sur la touche pour activer l'enregistrement de données. L'icône de la mémoire apparaîtra et montrera el nom de l'archive actuel, le paramètre du test des données du group et la valeur moyenne su group. Si il n'y pas de données dans la mémoire, <E04> apparaîtra sur l'écran et ensuite, on reviendra à l'écran antérieur.

2) Utilisez la touche te la touche pour sélectionner l'archive que vous souhaitez voir.
3) Appuyez sur la touche pour voir les détails des données de groupe.
4) Utilisez la touche pour voir chaque une des données mesurées de ce group au même temps qu'on voir les détails.

5) Appuyez sur la touche pour revenir à l'écran antérieur pendant l'enregistrement de données.

## 5.6.2 Effacer archives/Groupe sélectionné

L'utilisateur peut choisir l'élimination d'un archive de la mémoire de l'appareil. La procédure est la suivante:

1) Appuyez sur la touche pour activer la fonction d'enregistrement de données. L'icône de la mémoire apparaîtra et montera le nom de l'archive actuel, le paramètre du test des données du group et la valeur moyenne du group. S'il n'y a pas de données dans la mémoire, <E04> apparaîtra sur l'écran et ensuite on reviendra à l'écran antérieur.

| 2) Utilisez la touche ta touche pour vous déplacer et choisir l'archive à éliminer. |      |
|-------------------------------------------------------------------------------------|------|
| 3) Appuyez sur la touche                                                            | EL". |

4) Appuyez sur la touche, à tout moment pour sortir de la fonction d'enregistrement de données et revenir au mode de mesure.

#### NOTE: N'éteignez pas l'appareil pendant l'élimination de donnés. Cela peut entrainer des conséquences imprédictibles

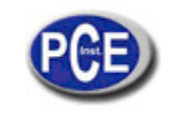

## 5.7 Imprimer Rapport

À la fin du procès d'inspection, ou à la fin de la journée, l'utilisateur peut requérir les lectures qu'il souhaite imprimer. Cette fonction n'fonctionne qu'avec la mini-imprimante.

Avant d'imprimer, s'il vous plaît, introduisez la touche de connexion du câble d'impression (accessoires optionnels) dans le connecteur à gauche du corps principal, et insérez l'autre prise dans la fente de communication de la mini-imprimante. Vous pouvez imprimer le résultat de la mesure immédiatement après d'effectuer chaque mesure, facilement en appuyant sur la

touche Si vous souhaitez imprimer les données stockés dans la mémoire de l'appareil, vous devez suivre les instructions suivantes:

1. Appuyez sur la touche pour activer la fonction d'enregistrement de données. L'icône de la mémoire apparaîtra sur l'écran.

2. Utilisez la touche t la touche pour sélectionner l'archive souhaité.

3. Appuyez sur la touche pour imprimer l'archive sélectionné. Cet opération enverra toutes les données de l'archive actuel à la mini-imprimante avec le port RS232 pour ensuite les imprimer.

4. Appuyez sur la touche pour sortir des fonctions d'enregistrement et revenir au mode de mesure.

#### 5.8 Rédemarrage du système

Appuyez sur la touche au même temps que vous allumez l'appareil pour restaurer les valeurs prédéterminées. La seule fois que probablement cela soit utile est quand le paramètre de l'indicateur a été endommagé.

## 5.9 Retro éclairage EL

Avec le retro éclairage EL, vous pouvez travailler dans le noir. Appuyez sur la touche *multiple* pour allumer ou éteindre le retro éclairage à tout moment. Puisque le retro éclairage EL dépense beaucoup d'énergie, allumez-le seulement quand il soit nécessaire.

#### 5.10 Éteinte Automatique

L'appareil possède une fonction d'éteinte automatique conçue pour économiser la vie de la batterie. Si l'outil est inactif (ni la fonction de mesure ni aucune touche est active) pendant 5minutes, il s'éteindra. Avant de s'éteindre, l'écran LCD du mesureur

clignotera pendant 20 secondes. Sauf la touche , si vous appuyez sur une autre touche vous pourrez arrêter l'éclat de l'écran LCD et arrêter la fonction d'éteinte automatique.

#### 5.11 Remplacement de la batterie

Deux batteries alcalines taille AA sont nécessaires comme source d'alimentation. Après quelques heures d'utilisation, le symbole de batterie apparaîtra sur l'écran comme 🖽. La partie la plus obscure indique le niveau d'énergie. Lorsque la capacité de la batterie est épuisée, le symbole de la batterie se montrera comme 4 J et commencera à clignoter. Cela indique remplacer des nouvelles. que vous devez les batteries pour Vous devez attention des piles! faire à la polarité S'il vous plaît, retirez les piles quand l'appareil ne va pas être utilisé pendant une longue période de temps.

#### 5.12 Connexion à un ordinateur

L'appareil est équipé avec un port série RS232. Avec le câble accessoire (le câble et le software déjà mentionnées sont composants optionnels), le mesureur possède la capacité de se connecter à un ordinateur ou à un dispositif de stockage externe.

Les données de mesure stockées dans la mémoire du mesureur peuvent être transférées à l'ordinateur avec le port RS232.Pour obtenir plus d'information sur le software de communication et ses utilisations consultez le manuel du software.

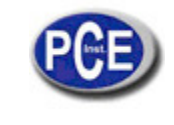

## 5.13 Erreur Code de Réference

| Code d'erreur | Explication                                | Code d'erreur | Explication          |
|---------------|--------------------------------------------|---------------|----------------------|
| E00           | Batterie epuisée                           | E05           | On peut pas imprimer |
| E01           | Valeur hors-plage                          | E06           |                      |
| E02           | Mesure non finie                           | E07           |                      |
| E03           | Données prêts pour être<br>enregistrées    | E08           |                      |
| E04           | ll n'y a pas de données<br>dans la mémoire | E09           |                      |

#### 6 Mantenance & Service

## 6.1 Mantenance du Dispositif d'Impact

- Après utiliser le dispositif d'impact pendant 1000 2000 fois, utilisez la brosse de nylon fourni pour nettoyer le tube guide et le corps d'impact. Lorsque vous nettoyez le tube de guide, retirez d'abord la bague d'appui et ensuite, sortez le corps d'impact, en spirale, nettoyez avec la brosse de nylon dans le sens contraire aux aiguilles d'une montre jusqu'à la partie inférieure du tube guide et répétez cette procédure 5 fois, et ensuite installez le corps d'impact et la bague d'appui à nouveau.
- Débranchez le corps d'impact après l'utiliser.
- Tout lubrifiant est absolument interdit dans l'intérieur du dispositif d'impact.

## 6.2 Programme de Maintenance de l'appareil

Lorsque vous utilisez le bloc de dureté Rockwell standard pour effectuer le test, si toute erreur est plus grande que 2HRC, le principe d'abrasion peut entrainer l'invalidation de la boule d'impact et il faudra changer la pointe d'essai sphérique.

 Lorsque quelque phénomène anormal apparaît dans le mesureur de dureté, s'il vous plaît, ne démontez ou réglez les pièces que sont montés fixement. Remplir et présenter la carte de garantie à notre entreprise, et le service de garantie sera exécuté.

#### 6.3 Analyse d'erreurs & Evacuation

| Apparition de l'erreur   | Analyse d'erreurs                              | Méthode de contrôle           |
|--------------------------|------------------------------------------------|-------------------------------|
| Erreur d'allumage        | Batterie épuisée                               | Remplacement des<br>batteries |
| Aucune valeur<br>mesurée | Erreur dans le câble<br>du dispositif d'impact | Remise du câble               |

#### 6.4 Conditions de transport et stockage

- Maintenez l'appareil éloigné de vibrations, champs magnétiques forts, milieux corrosifs, humidité et poussière. Stockage à température normal.
- Avec son emballage original, le transport de l'appareil peut s'effectuer dans une route de troisième ordre.

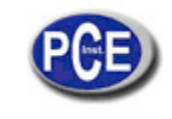

# ANNEXE

Tableau 1

| Matériel                  | Méthode | D/DC   | D+15   | С      | G        | E         | DL     |
|---------------------------|---------|--------|--------|--------|----------|-----------|--------|
|                           | HRC     | 20 ~   | 19.3 ~ | 20.0~  |          | 22.4~70.7 | 20.6~  |
|                           |         | 68.5   | 67.9   | 69.5   |          |           | 68.2   |
|                           | HRB     | 38.4 ~ |        |        | 47.7 ~   |           | 37.0~  |
|                           |         | 99.6   |        |        | 99.9     |           | 99.9   |
|                           | HRA     | 59.1 ~ |        |        |          | 61.7~88.0 |        |
|                           |         | 85.8   |        |        |          |           |        |
|                           | HB      | 127~   | 80~638 | 80~683 | 90~646   | 83~663    | 81~646 |
|                           |         | 651    |        |        |          |           |        |
|                           | HV      | 83~976 | 80~937 | 80~996 |          | 84~1042   | 80~950 |
|                           | HS      | 32.2~  | 33.3~  | 31.8~  |          | 35.8 ~    | 30.6~  |
|                           |         | 99.5   | 99.3   | 102.1  |          | 102.6     | 96.8   |
| Acier pour                | HRC     | 20.4~  | 19.8~  | 20.7~  |          | 22.6~70.2 |        |
| outils de                 |         | 67.1   | 68.2   | 68.2   |          |           |        |
| travail à froid           | HV      | 80~898 | 80~935 | 100~   |          | 82~1009   |        |
|                           |         | 00 000 | 00 000 | 941    |          | 02 1000   |        |
|                           | HRB     | 465~   |        | 011    |          |           |        |
| Acier                     |         | 101 7  |        |        |          |           |        |
| inoxydable                | HB      | 05 CEE |        |        |          |           |        |
|                           |         | 60~600 |        |        |          |           |        |
|                           | HV      | 85~802 |        |        |          |           |        |
|                           | HRC     |        |        |        |          |           |        |
| Fer fondu                 | HB      | 93~334 |        |        | 92 ~ 326 |           |        |
| giis                      | HV      |        |        |        |          |           |        |
|                           | HRC     |        |        |        |          |           |        |
| Fer tondu                 | HB      | 131 ~  |        |        | 127~     |           |        |
| spherolual                |         | 387    |        |        | 364      |           |        |
| A.II:                     | HV      |        |        |        |          |           |        |
| Alliages de<br>alluminium | НВ      | 19~164 |        | 23~210 | 32 ~ 168 |           |        |
|                           | HRB     | 23.8 ~ |        | 22.7 ~ | 23.8 ~   |           |        |
|                           |         | 84.6   |        | 85.0   | 85.5     |           |        |
| LAITON                    | HB      | 40~173 |        |        |          |           |        |
|                           | HRB     | 13.5~  |        |        |          |           |        |
|                           |         | 95.3   |        |        |          |           |        |
| BRONZE                    | HB      | 60~290 |        |        |          |           |        |
| Alliage de                | НВ      | 15~215 |        |        |          |           |        |
| cuivre forgés             |         | 40~310 |        |        |          |           |        |

## Tableau 2

| No. | Matériel               | HLD       | Force σb(MPa) |
|-----|------------------------|-----------|---------------|
| 1   | Acier lèger            | 350 ~ 522 | 374 ~ 780     |
| 2   | Acier riche en carbone | 500~710   | 737 ~ 1670    |
| 3   | Acier Cr               | 500 ~ 730 | 707 ~ 1829    |
| 4   | Acier Cr-V             | 500 ~ 750 | 704 ~ 1980    |
| 5   | Acier Cr-Ni            | 500 ~ 750 | 763 ~ 2007    |

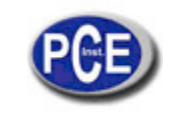

| 6  | Acier Cr-Mo      | 500 ~ 738 | 721 ~ 1875 |
|----|------------------|-----------|------------|
| 7  | Acier Cr-Ni-Mo   | 540~738   | 844 ~ 1933 |
| 8  | Acier Cr-Mn-Si   | 500 ~ 750 | 755 ~ 1993 |
| 9  | Acier super fort | 630 ~ 800 | 1180~2652  |
| 10 | Acier inoxydable | 500~710   | 703 ~ 1676 |

# Tableau 3

| Type de disposi               | tif d'impact      | DC(D)/DL      | D+15                | С               | G               | E            |
|-------------------------------|-------------------|---------------|---------------------|-----------------|-----------------|--------------|
| Énergie d'impact:             |                   | 11mJ          | 11mJ                | 2.7mJ           | 90mJ            | 11mJ         |
| Masse du corps d'impact:      |                   | 5.5g/7.2g     | 7.8g                | 3.0g            | 20.0g           | 5.5g         |
| Dureté de la poi              | nte d'essai:      | 1600HV        | 1600HV              | 1600HV          | 1600HV          | 5000HV       |
| Dia. Pointe d'es              | sai:              | 3mm carbure   | 3mm carbure         | 3mm             | 5mm             | 3mm diamant  |
| Matériel de la po             | pinte d'essai:    | de wolfram    | de wolfram          | carbure de      | carbure de      | synthétique  |
|                               |                   |               |                     | wolfram         | wolfram         |              |
| Diamètre du dis               | positif d'impact: | 20mm          | 20mm                | 20mm            | 30mm            | 20mm         |
| Longueur du dis               | positif d'impact: | 86(147)/      | 162mm               | 141mm           | 254mm           | 155mm        |
| Poids du dispos               | itif d'impact:    | 75mm          | 80g                 | 75g             | 250g            | 80g          |
|                               |                   | 50g           |                     |                 |                 |              |
| Dureté máximur                | n du modèle       | 940HV         | 940HV               | 1000HV          | 650HB           | 1200HV       |
| La valeur moyer               | nne de rugosité   | 1.6µm         | 1.6µm               | 0.4µm           | 6.3µm           | 1.6µm        |
| de la surface mo              | odèle Ra:         |               |                     |                 |                 |              |
| Poids Min. du m               | odèle:            | >5kg          | >5kg                | >1.5kg          | >15kg           | >5kg         |
| Mesurer directe               | ment              | 2 ~ 5kg       | 2 ~ 5kg             | 0.5 ~ 1.5kg     | 5 ~ 15kg        | 2 ~ 5kg      |
| Nécessité d'app               | ui fermement      | 0.05          |                     |                 |                 |              |
| Nécessité d'acc               | ouplement avec    | 0.05~         | 0.05 ~ 2kg          | 0.02 ~ 0.5Kg    | 0.5 ~ SKg       | 0.05~2kg     |
| force:                        |                   | 2kg           |                     |                 |                 |              |
| Epaisseur Min. du modèle      |                   | 5mm           | 5mm                 | 1mm             | 10mm            | 5mm          |
| Accouplement a                | ivec force        |               |                     |                 |                 |              |
| Couche d'epais                | seur              | ≥0.8mm        | ≥0.8mm              | ≥0.2mm          | ≥1.2mm          | ≥0.8mm       |
| Min. pendant du               | ircissement       |               |                     |                 |                 |              |
| superficiel                   |                   |               |                     |                 |                 |              |
|                               |                   | l ai          | lle de la pointe d' | Identification  | 4.00            | 0.54         |
| Dureté 300HV                  | Protondeur du     | 0.54mm        | 0.54mm              | 0.38mm          | 1.03mm          | 0.54mm       |
|                               | diametre de       |               |                     |                 |                 |              |
|                               | fente             | 24µm          | 24µm                | 12µm            | 53µm            | 24µm         |
| Dureté 600HV                  | Profondeur du     | 0.54mm        | 0.54mm              | 0.32mm          | 0.90mm          | 0.54mm       |
|                               | diamètre de       |               |                     |                 |                 |              |
|                               | fente             | 17µm          | 17µm                | 8µm             | 41µm            | 17µm         |
| Dureté 800HV                  | Profondeur du     | 0.35mm        | 0.35mm              | 0.35mm          |                 | 0.35mm       |
|                               | diamètre de       |               |                     |                 |                 |              |
|                               | fente             | 10µm          | 10µm                | 7µm             |                 | 10µm         |
| Type disponible de dispositif |                   | DC: test de   | <b>D</b> +15: test  | C: test de      | G: test de      | E: test de   |
| d'impact                      |                   | trou ou de    | de fente ou         | surface légère, | surface d'acier | matériel de  |
|                               |                   | cylindre      | surface de          | petite et de    | grand, épais,   | haute dureté |
|                               |                   | creux;        | réentrée            | superficie de   | lourd rugueux   |              |
|                               |                   | DL: test de   |                     | couche durci    |                 |              |
|                               |                   | fente ou trou |                     |                 |                 |              |
|                               |                   | fin ou étroit |                     |                 |                 |              |

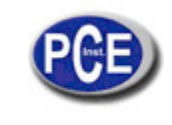

## Tableau 4

| No. | Туре       | Croquis de la bague<br>d'appui non | Commentaires                                                                     |
|-----|------------|------------------------------------|----------------------------------------------------------------------------------|
|     |            | conventionnelle                    |                                                                                  |
| 1   | Z-10-15    |                                    | Pour le test de surface<br>cylindrique<br>extérieure R10~R15                     |
| 2   | Z14.5-30   |                                    | Pour le test de surface<br>cylindrique<br>extérieure R14.5 ~ R30                 |
| 3   | Z 25-50    |                                    | Pour le test de surface<br>cylindrique extérieure<br>R 25-R50                    |
| 4   | HZ 11-13   |                                    | Pour le test de surface<br>cylindrique intérieure<br>R11 ~ R13                   |
| 5   | HZ 12.5-17 |                                    | Pour le test de surface<br>cylindrique intérieure<br>R12.5 ~ R17                 |
| 6   | HZ 16.5-30 |                                    | Pour le test de surface<br>cylindrique intérieure<br>R16.5 ~ R30                 |
| 7   | K 10-15    |                                    | Pour le test de surface<br>sphérique extérieure<br>SR10-SR15                     |
| 8   | К 14.5-30  |                                    | Pour le test de surface<br>sphérique extérieure<br>SR14.5 ~ SR30                 |
| 9   | HK 11-13   |                                    | Pour le test de surface<br>sphérique à l'intérieur<br>SR11 ~ SR13                |
| 10  | HK 12.5-17 | φ p                                | Pour le test de surface<br>sphérique à l'intérieur<br>SR12.5 ~ SR17              |
| 11  | HK 16.5-30 |                                    | Pour le test de surface<br>sphérique à l'intérieur<br>SR16.5 ~ SR30              |
| 12  | UN         |                                    | Pour le test de surface<br>sphérique à<br>l'extérieur, rayon<br>réglable R10 - ∞ |

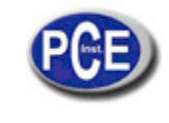

Sur ce lien vous aurez une vision de la technique de mesure: http://www.pce-france.fr/instruments-de-mesure.htm

Sur ce lien vous trouverez une liste de mesureurs: <u>http://www.pce-france.fr/mesureurs.htm</u>

Sur ce lien vous trouverez une liste de balances: <u>http://www.pce-france.fr/balances.htm</u>

**ATTENTION:** "Cet appareil ne possède pas de protection ATEX, il ne doit donc pas être utilisé dans des atmosphères potentiellement explosives (poudres, gaz inflammables)."

PCE Instruments